# Release notes:

**Discount lists** 

## **Mobiflow Platform**

Charge Point Operators Electric Mobility Service Providers Mobility-as-a-Service Providers

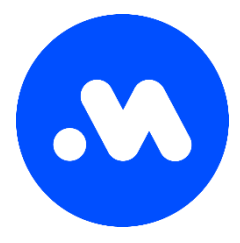

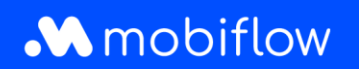

#### Release notes: kortingslijsten

Beste Mobiflow klant,

Bij Mobiflow streven we ernaar om je zo goed mogelijk te informeren over nieuwe functionaliteiten en ontwikkelingen op de markt. Technologie staat niet stil en dit zorgt ervoor dat we regelmatig ons platform en onze app updaten of extra functionaliteiten beschikbaar stellen. Uiteraard willen we jou als klant hier regelmatig over informeren.

De eerstvolgende release op 9 oktober 2023 betreft enkele handige wijzigingen voor het aanbieden van op maat gemaakte prijzen en kortingen aan de verschillende gebruikersgroepen van jouw laadinfrastructuur.

Wij hopen alvast dat deze update jou kan ondersteunen in het gebruik van het Mobiflow platform en blijven natuurlijk graag ter beschikking indien je hierover vragen zou hebben.

Meer info of vragen?

Wij zijn bereikbaar via e-mail info@mobiflow.be of telefonisch op +32 (0)9 296 45 45.

Met vriendelijke groeten,

Het Mobiflow team

Met de Mobiflow smartphone app en laadpas heb je toegang tot een netwerk van meer dan 375.000 laadpunten in heel Europa. Mobiflow helpt je een geschikt en beschikbaar laadstation bij jou in de buurt te vinden en informeert je vooraf precies over hoeveel een laadsessie kost. Happy charging!

Meer weten over onze diensten? Neem een kijkje op mobiflow.be

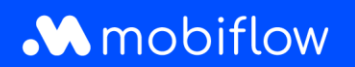

#### Introductie

De veranderingen in het platform treden in effect op 09/10/2023, maar hebben geen impact op het correct functioneren van je laadstations.

Onderstaande nota legt je uit hoe je na de update van het platform eenvoudig op maat gemaakte prijzen en kortingen aan de verschillende gebruikersgroepen van jouw laadinfrastructuur kan aanbieden.

Pas voordeligere tarieven toe op je laadpunten voor gekende gebruikers

We zijn ons bewust van de behoefte aan flexibiliteit en maatwerk als het gaat om het beheren van je laadinfrastructuur. Velen van jullie beheren laadpunten voor verschillende eindgebruikers - van bewoners tot werknemers en van gasten tot klanten. Het aanbieden van op maat gemaakte prijzen en kortingen aan deze verschillende gebruikersgroepen is al lange tijd een uitdaging waarvoor we nu een oplossing hebben gevonden.

#### Configuratie van kortingslijsten

Met de komende release introduceren we de functie **Kortingslijst**, een krachtige tool waarmee je eenvoudig en nauwkeurig kortingen kan configureren op de publieke tarieven van je laadpunten. Dit betekent dat je exclusieve voordelen kan bieden aan specifieke gebruikers, zodat je openbare laadpunten aantrekkelijk en toegankelijk blijven voor iedereen.

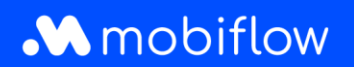

#### Hoe werkt het?

Onze intuïtieve interface leidt je moeiteloos door het proces van het configureren van kortingen. Je hebt de mogelijkheid om specifieke kortingen in te stellen en toe te passen op geselecteerde publieke laadtoestellen en voor een specifieke groep gebruikers. Of je nu loyale klanten wilt belonen of groene energie-initiatieven wilt promoten, met Kortingslijsten bieden we je hiertoe de mogelijkheid.

### Configuratie kortingslijsten

In het gedeelte Laadpunten komt na de release een extra menu-item Kortingslijsten beschikbaar voor gebruikers met de juiste rol (d.w.z. *Whitelist en Kortingslijstbeheerder*). In het kortingslijstmenu wordt een overzicht van je kortingslijsten weergegeven. Bovendien kun je nieuwe kortingslijsten aanmaken door op de knop '*Nieuwe lijst*' te klikken.

|          | Business name i | DV. | Discount lists                                                                                                    |
|----------|-----------------|-----|----------------------------------------------------------------------------------------------------|
| 6        | Administration  | ~   | Discount lists allow you to specify tariffs for known tokens. This allows you to offer groups of<br>people a cheaper tariff than the official one. The discount is calculated of the host tariff set on the<br>device connectors before fees & taxes. |
| f        | Finance         | ~   | Beware, if a token is set in multiple lists, the cheapest option will always be chosen.                                                                                                    |
| Cha      | rging Points    | ^   | New list                                                                                                    |
| 0        | Status          |     | There are no Discount Lists yet.                                                                                                    |
| <u>,</u> | Locations       |     |                                                                                                    |
| 8        | Pricing         |     |                                                                                                    |
| %        | Discount lists  |     | Privacy policy                                                                                                    |
| -        | WhiteSist       |     |                                                                                                    |

#### Figuur 1: kortingslijsten en overzicht

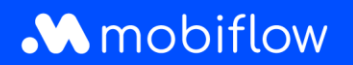

Wanneer je een nieuwe kortingslijst aanmaakt, moet je het kortingspercentage (%) configureren. Dit is de werkelijke korting die wordt afgetrokken van het publieke tarief dat je hebt geconfigureerd in de prijspolicy die wordt toegevoegd aan dat specifieke laadpunt. De korting wordt toegepast vóór kosten (bijv. CPO-toeslagen) en belastingen.

| Name                    |                                                                                                    |  |
|-------------------------|----------------------------------------------------------------------------------------------------|--|
| Name*                   |                                                                                                    |  |
| Discount values         |                                                                                                    |  |
| Discount<br>percentage* | Value between 1% and 99%.                                                                                                    |  |
| Scope                   | <ul> <li>Apply this discount on a selection of charging points.</li> <li>Apply this discount on all my charging points.</li> </ul> |  |

Figuur 2: kortingslijst aanmaken

Bovendien heb je de optie om de korting toe te passen op een selectie van laadpunten of op alle laadpunten gekoppeld aan je account.

Zodra een lijst is aangemaakt, kunnen gebruikers met de juiste rechten de lijst configureren of kiezen uit andere acties zoals *Bewerken* of *Uitschakelen*.

## Mobiflow

| Name            | Number of tokens | Number of charging | ) points | Actions |
|-----------------|------------------|--------------------|----------|---------|
| Loyal customers | 0                | 0                  |          |         |
|                 |                  |                    | Show     |         |
|                 |                  |                    | Edit     |         |
|                 |                  |                    | Disable  |         |

Figuur 3: overzicht en acties kortingslijst

Het configureren van de kortingslijst bestaat altijd uit het selecteren van de laadpassen waarvoor de korting wordt toegepast. Indien nodig heb je ook de mogelijkheid om een reeks laadpunten te selecteren waarop de kortingen kunnen worden toegepast door op de optie laadpunten te klikken.

| Discount percentage: 10% Tokens Charging points Logs Add charging token(s) Export tokens |  |
|------------------------------------------------------------------------------------------|--|
| Tokens     Charging points     Logs       Add charging token(s)     Export tokens        |  |
| Add charging token(s) Export tokens                                                      |  |
| Add charging token(3) Export tokens                                                      |  |
| There are no tokens on this discount list.                                               |  |

Figuur 4: kortingslijst sectie Laadpassen

Je hebt de mogelijkheid om bekende laadpassen één voor één handmatig toe te voegen of meerdere laadpassen via een upload (csv). Externe laadpassen kunnen ook worden toegevoegd aan de kortingslijst, maar er is geen garantie dat de korting correct wordt toegepast door de externe laadpasaanbieder. **Wij kunnen alleen garanderen dat de kortingen correct worden toegepast als hij binnen ons eigen netwerk valt.** Mobiflow zal de korting altijd toepassen zoals geconfigureerd, zelfs voor MSP's buiten ons eigen netwerk. Het is echter geen garantie dat de MSP de korting zal doorsturen en toepassen op de eindgebruiker.

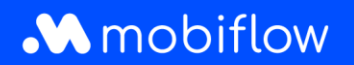

Bij het uploaden van een lijst (csv) met laadpassen hebben gebruikers de optie om de volledige laadpasvermeldingen in de kortingslijst te overschrijven door de optie '*Verwijder alle andere laadpassen uit de kortingslijst*' te kiezen.

Daarnaast kunnen de laadpassen die zijn geconfigureerd binnen een kortingslijst worden geëxporteerd naar een csv-bestand. Het csv-bestand bevat de laadpas-UID en de kortingslijstbeschrijving van de invoer.

| ert token                                                                                | Account admin PEID × Add                                                                                                    |
|------------------------------------------------------------------------------------------|----------------------------------------------------------------------------------------------------|
| rt token                                                                                 | Account admin RFID   Add                                                                                                    |
| e information<br>ecify the CSV fi                                                        | le. It must have the following columns in this order:                                                                                                    |
| 1 a unique iden                                                                          | tifier (LIID) holding the token's value as a bevadecimal number. This LIIC                                                                                                    |
| 1. a unique iden<br>should be a v<br>2. a short huma<br>maximum of                       | tifier (UID) holding the token's value as a hexadecimal number. This UIE<br>alid MIFARE token ID containing 8 or 14 characters.<br>n-readable description of the discount list token entry containing a<br>100 characters.                               |
| <ol> <li>a unique iden<br/>should be a v</li> <li>a short huma<br/>maximum of</li> </ol> | tifier (UID) holding the token's value as a hexadecimal number. This UII<br>alid MIFARE token ID containing 8 or 14 characters.<br>n-readable description of the discount list token entry containing a<br>100 characters.<br>Choose File No file chosen |
| 1. a unique iden<br>should be a v<br>2. a short huma<br>maximum of<br>SV file*           | tifier (UID) holding the token's value as a hexadecimal number. This UII<br>alid MIFARE token ID containing 8 or 14 characters.<br>n-readable description of the discount list token entry containing a<br>100 characters.<br>Choose File No file chosen |

Figuur 5: laadpas(sen) toevoegen aan kortingslijst

## Laadpunten configureren voor een kortingslijst

Via het tabblad Laadpunten kunnen gebruikers configureren op welke van hun laadpunten de korting kan worden toegepast. <u>Opmerking</u>: Als de kortingslijst wordt toegepast op alle laadpunten van het klantaccount, dan wordt dit hier weergegeven.

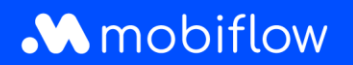

| Discount list: Loyal customers |                        |                     |  |
|--------------------------------|------------------------|---------------------|--|
| Discount pe                    | rcentage: 10%          |                     |  |
| Tokens                         | Charging points        | Logs                |  |
| There are no                   | o charging points on t | this discount list. |  |
| Edit charg                     | ing points             |                     |  |

Figuur 6: laadpunten van een kortingslijst beheren

| Disco       | ount list:      | Super loyal customers                                              | I   |
|-------------|-----------------|--------------------------------------------------------------------|-----|
| Discount pe | rcentage: 15%   |                                                                    | - 8 |
| Tokens      | Charging points | Logs                                                               | _   |
|             | This di         | scount is applicable on all charging points<br>Update this setting |     |

Figuur 7: korting is van toepassing op alle laadpunten

Als je op de knop Laadpunten bewerken klikt, worden er twee tabellen geopend. De linker tabel bevat alle laadpuntaansluitingen die beschikbaar zijn binnen je eigen Mobiflow account. De rechter tabel geeft de laadpuntconnectoren weer die zijn toegevoegd aan de actuele kortingslijst. Je kan eenvoudig laadpunten toevoegen aan of verwijderen uit de kortingslijst door de gewenste connector(en) te selecteren en te klikken op de knoppen > (toevoegen) of < (verwijderen).

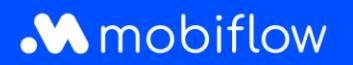

| Loyal custome        | rs                           |                                  |                       |
|----------------------|------------------------------|----------------------------------|-----------------------|
| Available chargir    | ng points                    | Discount list                    |                       |
| Q Search by location | n or device                  | > Q Search by location or device |                       |
| Connector 🖨          | Device    Charging location  | Connector   Device               | ♦ Charging location ♦ |
| <b>2</b> 1           | MOCK_DEVICE68 Company site   | Showing <b>0</b> out of 0        |                       |
| □ 1                  | MOCK_DEVICE_PAR Company site |                                  |                       |
| 2                    | MOCK_DEVICE68 Company site   |                                  |                       |
| 2                    | MOCK_DEVICE_PAR Company site |                                  |                       |
| ☑ 3                  | MOCK_DEVICE68 Company site   |                                  |                       |
| 3                    | MOCK_DEVICE_PAR Company site |                                  |                       |
|                      |                              |                                  |                       |

Figuur 8: laadpunten van kortingslijst bewerken - selecteren

| /ailable charging points |                 |                      |   | Discount list        |                      |                     |
|--------------------------|-----------------|----------------------|---|----------------------|----------------------|---------------------|
| Q Search by location     | n or device     |                      | > | Q Search by location | n or device          |                     |
| Connector ¢              | Device \$       | Charging location \$ | < | Connector \$         | Device $\Rightarrow$ | Charging location 🖨 |
| ] 1                      | MOCK_DEVICE_PAR | Company site         |   | □ 1                  | MOCK_DEVICE68        | Company site        |
| 2                        | MOCK_DEVICE_PAR | Company site         |   | 2                    | MOCK_DEVICE68        | Company site        |
| 3                        | MOCK_DEVICE_PAR | Company site         |   | 3                    | MOCK_DEVICE68        | Company site        |

Figuur 9: laadpunten van kortingslijst bewerken > toevoegen / < verwijderen

Je kan de wijzigingen opslaan door op de knop 'Opslaan' te klikken.

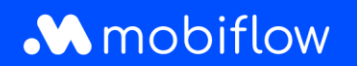

## Logboek in de Kortingslijst

Op elk moment kun je het tabblad Logboek in de Kortingslijst raadplegen om alle acties of wijzigingen te controleren die op de kortingslijst zijn toegepast.

| ount percentage: | 60%                                                                                                    |                          |
|------------------|----------------------------------------------------------------------------------------------------|--------------------------|
| kens Chargin     | ig points Logs                                                                                                    |                          |
| ime              | Description                                                                                                    | Changed by               |
| 023-09-29 15:19  | Discount list configuration changed: percentage 50% $\rightarrow$ 60% Q                                                                                                    | Support Optimile (admin) |
| 2023-09-29 15:18 | Charging point added to discount: ChargeTroll NV Headquarters - MOCK_TEST                                                                                                    | Support Optimile (admin) |
| 2023-09-29 15:18 | Charging point added to discount: ChargeTroll NV Headquarters - MOCK_74                                                                                                    | Support Optimile (admin) |
| 2023-09-29 15:18 | Charging point added to discount: ChargeTroll NV Headquarters - MOCK_TEST2                                                                                                    | Support Optimile (admin) |
| 2023-09-29 15:17 | Discount list configuration changed: <b>charging points</b> Apply this discount on all my charging points $\rightarrow$ Apply this discount on a selection of charging points Q | Support Optimile (admin) |
| 2023-09-29 15:17 | Token added to discount: AAAA0002 [MBF-TEST] - JFK                                                                                                    | Support Optimile (admin) |
| 2023-09-29 15:17 | Discount list configuration changed                                                                                                    | Support Optimile (admin) |
| 2023-09-29 15:17 | Discount created                                                                                                    | Support Optimile (admin) |

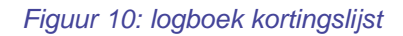

#### Overzicht van kortingslijsten voor een laadpunt

Je kan ook de kortingslijsten van een laadpunt bekijken en configureren op de prijsconfiguratiepagina. Hier is een nieuw tabblad *'Kortingen'* beschikbaar waarmee het laadpunt aan een kortingslijst kan worden toegevoegd tijdens de configuratie van de hostprijzen.

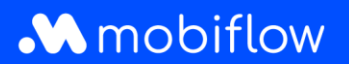

| Pricing policy | Discounts |                     |
|----------------|-----------|---------------------|
| Discount       | lists     |                     |
| Name           |           | Discount percentage |
| Loyal custom   | ers       | 10                  |
| Super loyal cu | stomers   | 15                  |

Figuur 11: overzicht van de kortingslijsten op de prijzenpagina van de laadpunten